Download from Www.Somanuals.com. All Manuals Search And Download.

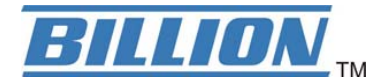

# **BiPAC 7402R2**

# **ADSL2+ VPN Firewall Router**

**Quick Start Guide** 

Download from Www.Somanuals.com. All Manuals Search And Download.

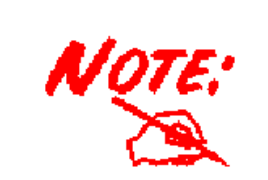

For more detailed instructions on configuring and using the ADSL2+ VPN Firewall Router, please refer to the online manual.

#### **Package Contents**

- BiPAC 7402R2 ADSL2+ VPN Firewall Router
- CD-ROM containing the online manual
- RJ-11 ADSL/telephone Cable
- Ethernet (CAT-5 LAN) Cable
- Console (PS2-RS232) Cable
- AC-DC power adapter (12VDC, 1A)
- This Quick Start Guide

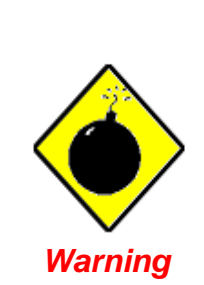

- Do not use this router in high humidity or high temperatures.
- ✓ Do not use the same power source for this router as other equipment.
- Do not open or repair the case yourself. If this router is too hot, turn off the power immediately and have it repaired at a qualified service center.
- Avoid using this product and all accessories outdoors.

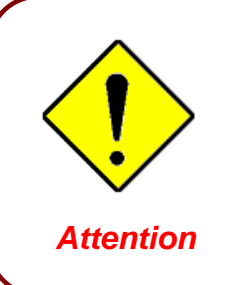

- Place this router on a stable surface.
- Only use the power adapter that comes with the package.
   Using a different voltage rating power adaptor may damage this router.

## **The Front LEDs**

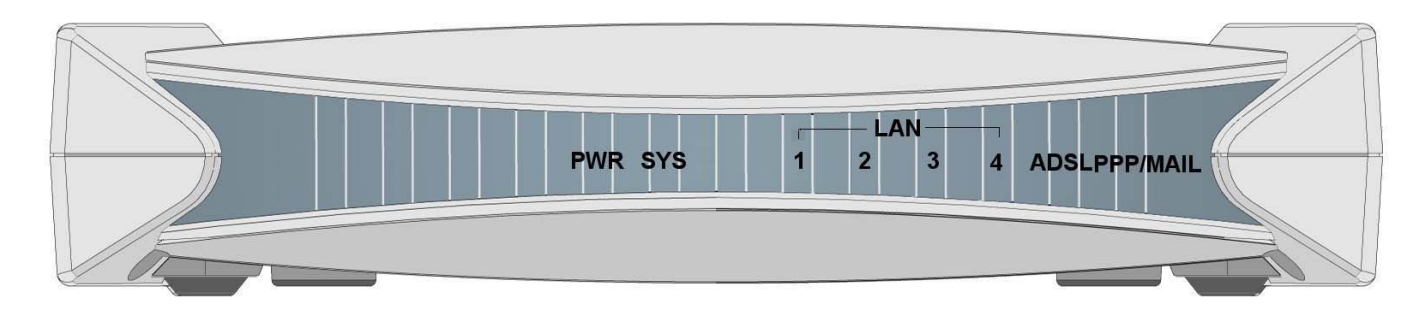

| LED                                      | Meaning                                                                                                    |
|------------------------------------------|----------------------------------------------------------------------------------------------------|
| PPP / MAIL                               | Lit steady when there is a PPPoA / PPPoE connection.<br>Lit and flashed periodically when there is email in the Inbox.                              |
| ADSL                                     | When lit, it indicates that the ADSL (Line) port is connected to the DSLAM and working properly.                                                    |
| LAN Port<br>1X — 4X<br>(RJ-45 connector) | Lit when the LAN link is connected to an Ethernet device.<br>Green for 100Mbps; Orange for 10Mbps.<br>Blinking when data is Transmitted / Received. |
| SYS                                      | Lit when the system is ready.                                                                                                    |
| PWR                                      | Lit when power is ON.                                                                                                    |

#### 3 4 1 6 4 3 2 CONSOLE 1 PWR LINE OFF ON RESET 0 LAN 2 5

| Port |                                     | Meaning                                                                                                    |
|------|-------------------------------------|----------------------------------------------------------------------------------------------------|
| 1    | Power Switch                        | Power ON/OFF switch                                                                                                    |
| 2    | PWR                                 | Connect the supplied power adapter to this jack.                                                                                                    |
| 3    | RESET                               | After the device is powered on, press it to reset the device or restore to factory default settings.<br><b>0-3 seconds</b> : reset the device<br><b>6 seconds above</b> : restore to factory default settings (this is used when you can not login to the router, e.g. forgot the password) |
| 4    | LAN<br>1X — 4X<br>(RJ-45 connector) | Connect a UTP Ethernet cable (Cat-5 or Cat-5e) to one of the four LAN ports when connecting to a PC or an office/home network of 10Mbps or 100Mbps.                                                                                                    |
| 5    | CONSOLE                             | Connect a PS2/RS-232 cable to this port when connecting to a PC's RS-232 port (9-pin serial port).                                                                                                    |
| 6    | LINE                                | Connect the supplied RJ-11 ("telephone") cable to this port when connecting to the ADSL/telephone network.                                                                                                    |

### **The Rear Ports**

# **Connecting Your ADSL Router**

1. Connect the Router to a LAN (Local Area Network) and the ADSL/telephone (LINE) network.

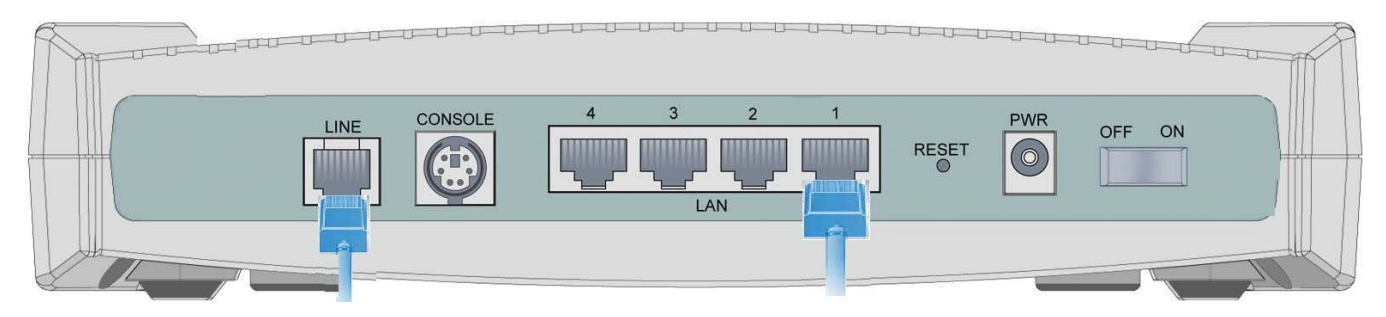

2. Power on the device.

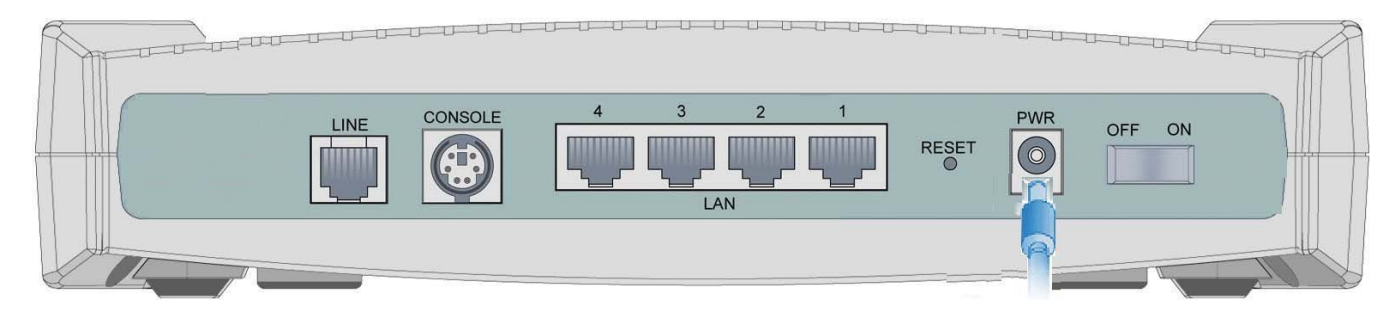

3. Make sure the PWR and SYS LEDs are lit steadily and that the relevant LAN LED is lit.

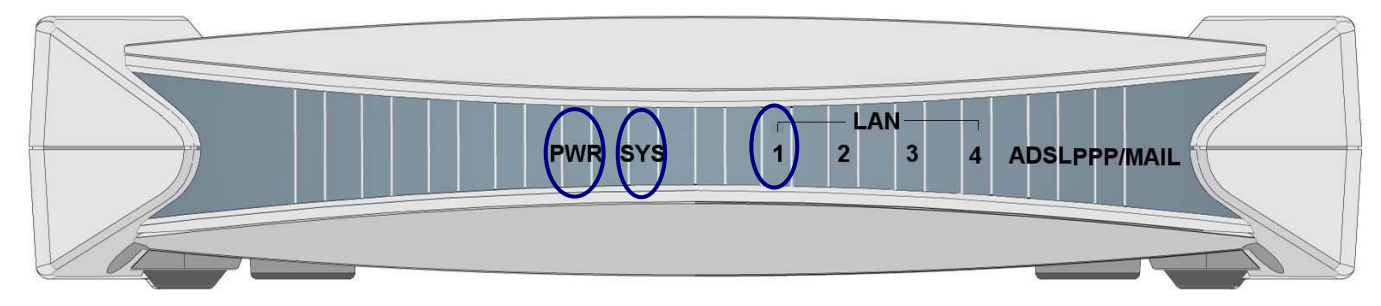

### **Configuring PC in Windows XP**

- Go to Start / Control Panel (in Classic View). In the Control Panel, double-click on Network Connections
- 2. Double-click Local Area Connection.

3. In the Local Area Connection Status window, click Properties.

4. Select Internet Protocol (TCP/IP) and click Properties.

- 5. Select the Obtain an IP address automatically and the Obtain DNS server address automatically radio buttons.
- 6. Click OK to finish the configuration.

| File                                                                                               | Sinner I di                                                                                                    | net .                                                                                                    |                                                                                                    |                                                                                                    |                                                                                                    |                                                                                                    |
|----------------------------------------------------------------------------------------------------|----------------------------------------------------------------------------------------------------|----------------------------------------------------------------------------------------------------|----------------------------------------------------------------------------------------------------|----------------------------------------------------------------------------------------------------|----------------------------------------------------------------------------------------------------|----------------------------------------------------------------------------------------------------|
|                                                                                                    | Edit Vie                                                                                                    | w Favorit                                                                                                    | es Tools                                                                                                    | Help                                                                                                    |                                                                                                    | 4                                                                                                    |
| G                                                                                                  | Back 🝷                                                                                                    | 🕤 · 👂                                                                                                    | 🏂 🔎 Se                                                                                                    | earch 🔀 Fol                                                                                                    | ders 🛄 🔻                                                                                                    |                                                                                                    |
| ddre                                                                                               | ess 🔂 Cor                                                                                                    | itrol Panel                                                                                                    |                                                                                                    |                                                                                                    |                                                                                                    | 💌 🄁 G                                                                                                    |
| V.                                                                                                 | Control                                                                                                    | Panel                                                                                                    | ۲                                                                                                    |                                                                                                    |                                                                                                    | 4                                                                                                    |
|                                                                                                    | 3 Switch to                                                                                                    | o Category \                                                                                                    | View                                                                                                    | Network<br>Connections                                                                                                    | Phone and<br>Modem                                                                                                   | Power Options                                                                                                    |
|                                                                                                    | J .                                                                                                    |                                                                                                    |                                                                                                    |                                                                                                    | Mouen                                                                                                    |                                                                                                    |
| 9                                                                                                  | iee Also                                                                                                    |                                                                                                    | ۲                                                                                                    | Duinhows and                                                                                                    | Surfice all and                                                                                                    | the second                                                                                                    |
| 4                                                                                                  | 💩 Windows                                                                                                    | s Update                                                                                                    |                                                                                                    | Printers and<br>Faxes                                                                                                    | Regional anu<br>Language                                                                                             | Scanners and<br>Cameras                                                                                                    |
|                                                                                                    | Help and                                                                                                    | l Support                                                                                                    |                                                                                                    | 1                                                                                                    | Ø,                                                                                                    | <u> </u>                                                                                                    |
|                                                                                                    |                                                                                                    |                                                                                                    |                                                                                                    | Scheduled                                                                                                    | Sounds and                                                                                                    | Speech                                                                                                    |
|                                                                                                    |                                                                                                    |                                                                                                    |                                                                                                    | Tasks                                                                                                    | Audio Devices                                                                                                    |                                                                                                    |
| -                                                                                                  | Local A                                                                                                    | rea Co                                                                                                    | nnectio                                                                                                    | n Status                                                                                                    |                                                                                                    | ?                                                                                                    |
| G                                                                                                  | eneral                                                                                                    | Support                                                                                                    |                                                                                                    |                                                                                                    |                                                                                                    |                                                                                                    |
|                                                                                                    | - Connec                                                                                                    | tion                                                                                                    |                                                                                                    |                                                                                                    |                                                                                                    |                                                                                                    |
|                                                                                                    | Status<br>Durati                                                                                                    | :<br>on:                                                                                                    |                                                                                                    |                                                                                                    | Lor<br>O                                                                                                    | nnected                                                                                                    |
|                                                                                                    | Speed                                                                                                    | d:                                                                                                    |                                                                                                    |                                                                                                    | 100                                                                                                    | 0 Mbps                                                                                                    |
|                                                                                                    |                                                                                                    |                                                                                                    |                                                                                                    |                                                                                                    |                                                                                                    |                                                                                                    |
|                                                                                                    | Activity                                                                                                    |                                                                                                    | 2                                                                                                    | 1                                                                                                    |                                                                                                    |                                                                                                    |
|                                                                                                    |                                                                                                    |                                                                                                    | Sen                                                                                                    | · — 2                                                                                                    | hi                                                                                                    | eceived                                                                                                    |
|                                                                                                    | Packe                                                                                                    | ets:                                                                                                    |                                                                                                    | 27                                                                                                    |                                                                                                    | 0                                                                                                    |
|                                                                                                    | Proper                                                                                                    | rties                                                                                                    | Disab                                                                                                    | la                                                                                                    |                                                                                                    |                                                                                                    |
|                                                                                                    | <u> </u>                                                                                                    |                                                                                                    |                                                                                                    |                                                                                                    | C                                                                                                    |                                                                                                    |
|                                                                                                    |                                                                                                    |                                                                                                    |                                                                                                    |                                                                                                    | L                                                                                                    | Close                                                                                                    |
|                                                                                                    | ocal Ar                                                                                                    | ea Com                                                                                                    | nection                                                                                                    | Propertie                                                                                                    | s                                                                                                    | 2                                                                                                    |
| Ge                                                                                                 | and A                                                                                                    | - the asticial                                                                                                    | - Adv                                                                                                    |                                                                                                    |                                                                                                    | Ŀ                                                                                                    |
| Ge                                                                                                 | neral A                                                                                                    | uthentical<br>sing:                                                                                                    | tion Adv                                                                                                    | anced                                                                                                    |                                                                                                    |                                                                                                    |
| Ge                                                                                                 | oneral A<br>Connect u                                                                                                    | uthentical<br>sing:<br>JSTeK/Br                                                                                                    | tion Adv                                                                                                    | anced<br>40x 10/100                                                                                                    | Integrated C                                                                                                    | ontroller                                                                                                    |
| Ge                                                                                                 | onnect u<br>onnect u<br>mage ASL                                                                                                    | uthentical<br>sing:<br>JSTeK/Br<br>sction use                                                                                                    | tion Adv<br>oadcom 4                                                                                                    | anced<br>40x 10/100<br>wing items:                                                                                                    | Integrated C                                                                                                    | ontroller                                                                                                    |
| Ge                                                                                                 | ineral A<br>connect u<br>mage ASL<br>his conne<br>Mage C<br>Mage Fi                                                                                                    | uthentical<br>sing:<br>JSTeK/Br<br>action use<br>lient for M                                                                                                    | roadcom 4                                                                                                    | 40x 10/100<br>wing items:<br>etworks                                                                                                    | Integrated C<br>Co                                                                                                   | ontroller                                                                                                    |
| Ge                                                                                                 | ineral A<br>Connect u<br>B<br>ASL<br>his conne<br>C<br>C<br>C<br>C<br>C<br>C<br>C<br>C<br>C<br>C<br>C<br>C<br>C<br>C<br>C<br>C<br>C<br>C                                                                                                    | uthentical<br>sing:<br>JSTeK/Br<br>action use<br>lient for M<br>ile and Pri<br>loS Packe<br>uternet Pro                                                                                                    | tion Adv<br>roadcom 4<br>ss the follo<br>licrosoft N<br>inter Shari<br>st Schedu<br>stocol (TC                                                                                                    | 40x 10/100<br>wing items:<br>etworks<br>ng for Micros<br>ler<br>EV[P]                                                                                                    | Integrated C<br>Co<br>oft Networks                                                                                   | ontroller<br>nfigure                                                                                                    |
| Ge                                                                                                 | ineral A<br>Connect u<br>By ASL<br>his conne<br>C C<br>C C<br>C C<br>C<br>C<br>C<br>C<br>C<br>C<br>C<br>C<br>C<br>C<br>C<br>C<br>C                                                                                                    | uthentical<br>sing:<br>JSTeK/Br<br>action use<br>lient for M<br>ile and Pri<br>ioS Packe<br>ternet Pro                                                                                                    | tion Adv<br>roadcom 4<br>is the follo<br>licrosoft N<br>inter Shari<br>it Schedu<br>stocol (TC                                                                                                    | anced<br>40x 10/100<br>wing items:<br>etworks<br>ng for Micros<br>ler<br>P/IP]                                                                                                    | Integrated C<br>Co<br>oft Networks                                                                                   | ontroller<br>infigure                                                                                                    |
| Ge                                                                                                 | Anneral A<br>Connect u<br>Mis conne<br>Mis conne<br>Mis co | uthentical<br>sing:<br>JSTeK/Br<br>ection use<br>lient for M<br>loS Packe<br>ternet Pro<br>all                                                                                                    | tion Adv<br>roadcom 4<br>es the follo<br>licrosoft N<br>inter Shari<br>et Schedu<br>ptocol (TC                                                                                                    | anced<br>40x 10/100<br>wing items:<br>etworks<br>ng for Micros<br>ler<br>P/IP]<br>Jninstall                                                                                                    | Integrated C<br>Co<br>oft Networks                                                                                   |                                                                                                    |
| Ge                                                                                                 | ineral A<br>Connect u<br>M ASL<br>his conne<br>C C C<br>C F<br>C C C<br>C F<br>Inst<br>Descripti<br>Transmi<br>wide arc                                                                                                    | uthentical<br>sing:<br>JSTeK/Br<br>Stek/Br<br>lient for M<br>lie and Pri<br>JoS Packe<br>ternet Pro<br>all<br>on<br>ssion Cor<br>sa networ<br>diverse int                                                                                                    | tion Adv<br>roadcom 4<br>es the follo<br>licrosoft N<br>inter Shari<br>et Schedu<br>atocol (TC<br>trol Protoc<br>k protocol<br>erconnect                                                                                                    | anced<br>40x 10/100<br>wing items:<br>etworks<br>ng for Micros<br>ler<br>P/IP]<br>Jninstall<br>col/Internet F<br>that provide<br>ed networks                                                                                                    | Integrated C<br>Co<br>oft Networks<br>Protocol, The<br>s communica                                                   | ontroller<br>infigure<br>opperties                                                                                                    |
|                                                                                                    | his connect u<br>A.<br>his connect u<br>A.<br>his connect<br>C.<br>C.<br>C.<br>C.<br>C.<br>C.<br>C.<br>C.<br>C.<br>C.                                                                                                    | uthentical<br>sing:<br>JSTeK/Br<br>ection use<br>lient for M<br>ile and Pri<br>los Packs<br>ternet Pri<br>all<br>on<br>ssion Cor<br>sa networ<br>diverse int<br>con in not                                                                                                    | tion Adv<br>roadcom 4<br>as the follo<br>ticrosoft N<br>inter Shari<br>at Schedu<br>blocol [] C<br>atrol Protock<br>k protocol<br>k protocol<br>k proto    | anced<br>40x 10/100<br>wing items:<br>etworks<br>ng for Micros<br>ler<br>P/IP<br>Uninstall<br>col/Internet F<br>that provide<br>ted networks<br>rea when co                                                                                                    | Integrated C<br>Co<br>oft Networks<br>Protocol. The<br>s communication<br>nnected                                    | ontroller<br>infigure                                                                                                    |
|                                                                                                    | ineral A<br>Connect u<br>Market ASL<br>ASL<br>ASL<br>ASL<br>Connect<br>ASL<br>ASL<br>ASL<br>ASL<br>ASL<br>ASL<br>ASL<br>ASL<br>ASL<br>ASL                                                                                                    | uthentical<br>sing:<br>JSTeK/Br<br>action use<br>litent for Mile and Pri<br>loS Packa<br>ternet Pro-<br>all<br>on<br>ission Cor<br>sa networ<br>diverse int<br>con in not                                                                                                    | tion Adv<br>roadcom 4<br>as the follo<br>ticrosoft N<br>inter Shari<br>et Schedu<br>ptocol [10]<br>trol Protocol<br>k protocol<br>serconneci<br>ification a                                                                                                    | anced<br>40x 10/100<br>wing items:<br>etworks<br>ng for Micros<br>ler<br>P/IP]<br>Jninstall<br>col/Internet F<br>that provide<br>ted networks<br>rea when col                                                                                                    | Integrated C<br>Co<br>oft Networks<br>Protocol. The<br>s communics                                                   | ontroller<br>infigure                                                                                                    |
| Ge                                                                                                 | Aneral A<br>Connect u<br>Market ASL<br>his conne<br>C<br>C<br>C<br>C<br>C<br>C<br>C<br>C<br>C<br>C<br>C<br>C<br>C<br>C<br>C<br>C<br>C<br>C                                                                                                    | uthentical<br>sing:<br>ISTeK/Br<br>action use<br>lient for M<br>ile and Privace<br>lient for M<br>all<br>ion<br>ssion Cors<br>a networ<br>diverse int<br>con in not                                                                                                    | tion Adv<br>roadcom 4<br>as the follo<br>licrosoft N<br>inter Shari<br>et Schedu<br>stool TF<br>trol Protock<br>k protocol<br>infication a                                                                                                    | anced<br>40x 10/100<br>wing items:<br>etworks<br>ng for Micros<br>ler<br>P/IP<br>Jninstall<br>col/Internet F<br>that provide<br>ted networks<br>rea when con                                                                                                    | Integrated C<br>Co<br>oft Networks<br>Protocol. The<br>s communication<br>nected                                     | ontroller<br>infigure                                                                                                    |
| Gee<br>C<br>T<br>T<br>C<br>C<br>C                                                                  | Ast<br>Connect u<br>Ast<br>his conne<br>Connect u<br>Connect u<br>C                                                                                                    | uthentical<br>sing:<br>JSTeK/Br<br>ection use<br>lient for M<br>ile and Privile<br>con diverse for<br>all<br>ion<br>diverse int<br>con in not<br>tocol (TI                                                                                                    | tion Adv<br>roadcom 4<br>es the follo<br>licrosoft N<br>inter Shari<br>et Schedu<br>otocol (TC<br>introl Protoc<br>k protocol<br>erconneci<br>ification a                                                                                                    | anced<br>40x 10/100<br>wing items:<br>etworks<br>ng for Micros<br>ler<br>P/IP]<br>Jninstall<br>col/Internet F<br>that provide<br>ted networks<br>rea when col                                                                                                    | Integrated C<br>Co<br>oft Networks<br>Protocol. The<br>s communica<br>mnected                                        | ontroller<br>nfigure<br>opperties<br>default<br>tion<br>Cancel                                                                                                    |
| Gee                                                                                                | neral A<br>Connect u<br>ASL<br>his conne<br>C<br>C<br>C<br>C<br>C<br>C<br>C<br>C<br>C<br>C<br>C<br>C<br>C                                                                                                    | uthentical<br>sing:<br>JSTeK/Br<br>ection use<br>lient for Mile<br>and Pri<br>Jos Packa<br>all<br>ission Cor<br>a networ<br>diverse in not<br>con in not<br>tocol (Ti<br>rnate Con                                                                                                    | tion Adv<br>roadcom 4<br>as the follo<br>ticrosoft N<br>inter Shari<br>et Schedu<br>atocol [TC<br>iffication a<br>ification a<br>CP/IP) Pr<br>figuration                                                                                                    | anced<br>40x 10/100<br>wing items:<br>etworks<br>ng for Micross<br>ler<br>P/IP]<br>Jninstall<br>col/Internet F<br>that provide<br>ted networks<br>rea when con<br>coperties                                                                                                    | Integrated C<br>Co<br>oft Networks<br>Protocol. The<br>s communics                                                   | ontroller<br>infigure<br>operties<br>edefault<br>ation                                                                                                    |
| Gee<br>T<br>Gee<br>Yuth                                                                            | neral A<br>connect u<br>ASL<br>his conner<br>C C C<br>C C C C<br>C C C<br>C C C C<br>C C C C<br>C C C C<br>C C C C<br>C C C C<br>C C C C<br>C C C C<br>C C C C<br>C C C C<br>C C C C<br>C C C C                                                                                                    | uthentical<br>sing:<br>ISTeK/Br<br>action use<br>lient for Mile and Privice<br>(ISS Packet<br>ternet Privice)<br>all<br>ion<br>ission Corse<br>a netword<br>diverse int<br>con in not<br>tocol (Tr<br>amate Con<br>:IP setting<br>y, Otherwit<br>is IP setting                                                                                                    | tion Adv<br>roadcom 4<br>as the follo<br>licrosoft N<br>linter Shari<br>et Schedu<br>blocol (TC<br>htrol Protocol<br>k protocol<br>ification a<br>figuration<br>s assigned<br>se, you nec                                                                                                    | anced<br>40x 10/100<br>wing items:<br>etworks<br>ng for Micros<br>ler<br>P/IP]<br>Jninstall<br>col/Internet F<br>that provide<br>ted networks<br>rea when cor<br>corperties<br>automatically<br>ed to ask your                                                                                                    | Integrated C<br>Co<br>oft Networks<br>Protocol. The<br>s communication<br>innected                                   | ontroller<br>infigure                                                                                                    |
| Gee<br>T<br>Gee<br>Yith                                                                            | Inst<br>Connect u<br>Connect u<br>Connect u<br>Solution<br>Solution<br>Connect u<br>Solution<br>Connect u<br>Connect u<br>Connect                                                                                                    | uthentical<br>sing:<br>JSTeK/Br<br>ection use<br>lient for Mile and Privile<br>on SPackk<br>atemet Pro-<br>all<br>ion<br>ission Core<br>a networ<br>diverse int<br>con in not<br>tocol (17<br>armate Con<br>: IP setting<br>y, Otherwis<br>ate IP setting                                                                                                    | tion Adv<br>roadcom 4<br>es the follo<br>licrosoft N<br>inter Shari<br>et Schedu<br>stocol ITC<br>introl Protock<br>is protocol<br>isrconnect<br>ification a<br>figuration<br>s assigned<br>se, you nee<br>ngs.                                                                                                    | anced<br>40x 10/100<br>wing items:<br>etworks<br>ng for Microseler<br>P/IP<br>Jninstall<br>col/Internet F<br>that provide<br>ted networks<br>rea when col<br>col/Internet F<br>that provide<br>ted networks<br>rea when col<br>col/Internet F<br>that provide<br>ted networks<br>rea when col<br>col/Internet F<br>that provide<br>ted networks<br>rea when col<br>col/Internet F<br>that provide<br>ted networks<br>rea when col<br>col/Internet F<br>that provide<br>ted networks<br>rea when col<br>col/Internet F<br>that provide<br>ted networks<br>rea when col<br>col<br>col/Internet F<br>that provide<br>ted networks<br>rea when col<br>col<br>col<br>col<br>col<br>col<br>col<br>col | Integrated C<br>Co<br>oft Networks<br>Protocol. The<br>s communica<br>nnected<br>DK                                  | ontroller<br>infigure<br>opperties<br>e default<br>tation<br>Cancel                                                                                                    |
| Gee<br>Ger<br>Ger                                                                                  |                                                                                                    | uthentical<br>sing:<br>JSTeK/Br<br>ection uses<br>lient for M<br>ile and Pri<br>lie and Pri<br>lie | tion Adv<br>roadcom 4<br>es the follo<br>ticrosoft N<br>inter Shari<br>et Schedu<br>stocol [TC<br>ification a<br>ification a<br>cP/IP) P<br>figuration<br>s assigned<br>se, you nee<br>ngs.<br>ress autom.<br>IP address                                                                                                    | anced<br>40x 10/100<br>wing items:<br>etworks<br>ng for Micros<br>ler<br>P/IP]<br>Jninstall<br>col/Internet F<br>that provide<br>ted networks<br>rea when col<br>coperties<br>automatically<br>d to ask your<br>atically                                                                                                    | Integrated C<br>Co<br>oft Networks<br>Protocol. The<br>s communica<br>nnected<br>OK                                  | ontroller<br>infigure<br>operties<br>i default<br>tation<br>Cancel                                                                                                    |
| Gee<br>Gee<br>Yi th                                                                                |                                                                                                    | uthentical<br>sing:<br>JSTeK/Br<br>ection use<br>lient for Mile<br>and Privices Packaternet<br>Prospective<br>all<br>ission Corres<br>a networt<br>diverse the<br>con in not<br>toccol (TI<br>smate Con<br>:IP setting<br>y, Otherwist<br>at IP addl<br>e following                                                                                                    | tion Adv<br>roadcom 4<br>es the follo<br>ficrosoft N<br>inter Shari<br>et Schedu<br>stocol [To<br>htrol Protocol<br>terconnect<br>ification a<br>figuration<br>se, you nee<br>ngs.<br>ress autom.<br>IP address                                                                                                    | anced<br>40× 10/100<br>wing items:<br>etworks<br>ng for Micross<br>ler<br>P/IP]<br>Jninstall<br>col/Internet F<br>that provide<br>ted networks<br>rea when con<br>coperties<br>automatically<br>statically<br>statically                                                                                                    | Integrated C<br>Co<br>oft Networks<br>Protocol. The<br>s communica<br>nected<br>OK                                   | ontroller<br>infigure<br>operties<br>operties<br>operties<br>operties<br>operties<br>operties<br>operties<br>operties<br>operties<br>operties<br>operties                                                                                                    |
| Gee<br>T<br>Gee<br>Yutht                                                                           | Anneral A<br>Connect u<br>ASL<br>his conner<br>Connect u<br>his conner<br>Connect u<br>Connect u<br>Conn                                                                                                    | uthentical<br>sing:<br>ISTeK/Br<br>action uses<br>lient for Mile and Privice<br>ISS Packet<br>ternet Pro-<br>all<br>ission Core<br>a network<br>diverse int<br>con in not<br>tocol (TO<br>amate Con<br>: IP setting<br>y. Otherwis<br>ate IP setting<br>y. Otherwis<br>an IP addi<br>e following<br>s:<br>mask:                                                                                                    | tion Adv<br>roadcom 4<br>es the follo<br>licrosoft N<br>inter Shari<br>et Schedu<br>otocol (TO<br>introl Protocol<br>k protocol<br>k protocol<br>cerconnec<br>lification a<br>figuration<br>s assigned<br>se, you nee<br>ngs.<br>ress autom.<br>IP address                                                                                                    | anced 40×10/100 wing items: etworks ng for Micros ler P/IP Jninstall col/Internet F that provide ted networks rea when cou coperties automatically statically                                                                                                    | Integrated C<br>Co<br>oft Networks<br>Protocol. The<br>s communication<br>nected                                     | ontroller<br>infigure<br>poperties<br>cefault<br>ation<br>Cancel                                                                                                    |
| Gee<br>T<br>Gee<br>Ythth                                                                           | Inst<br>ASL<br>his connect u<br>ASL<br>his connect<br>Connect u<br>ASL<br>his connect<br>Connect u<br>Connect u<br>Conn                                                                                                    | uthentical<br>sing:<br>JSTeK/Br<br>ection use<br>lient for Mile and Privice<br>all<br>ion<br>all<br>ion<br>ission Core<br>a networy<br>diverse int<br>con in not<br>tocol (17<br>arnate Con<br>: IP setting<br>y, Otherwis<br>an IP add<br>e following<br>s:<br>ask:<br>ateway:                                                                                                    | tion Adv<br>roadcom 4<br>es the follo<br>licrosoft N<br>inter Shari<br>et Schedu<br>blocol [[]<br>roadcom<br>trol Protock<br>k protocol<br>terconnect<br>tiffication a<br>se, you nee<br>ngs.<br>ress autom.<br>(IP address                                                                                                    | anced                                                                                                    | Integrated C<br>Co<br>oft Networks<br>Protocol. The<br>s communication<br>innected                                   | controller<br>infigure                                                                                                    |
| Gee<br>T<br>Gee<br>Y<br>th                                                                         |                                                                                                    | uthentical<br>sing:<br>JSTeK/Br<br>action use<br>lient for M<br>ile and Privice<br>all<br>ion<br>assisted Privice<br>all<br>ion<br>all<br>ion<br>con in not<br>tocol (IT<br>arnate Con<br>iP setting<br>y. Otherwis<br>a tel P setting<br>y. Otherwis<br>a tel P setting<br>setting<br>an IP add<br>e following<br>s:<br>ask:<br>ateway:<br>DNS serv.                                                                                                    | tion Adv<br>roadcom 4<br>es the follo<br>licrosoft N<br>inter Shari<br>et Schedu<br>stocol ITC<br>introl Protock<br>k protocolation a<br>cp/IP) Pr<br>figuration<br>s assigned<br>se, you nee<br>ngs.<br>ress autom.<br>IP address<br>PNS servi                                                                                                    | anced<br>40x 10/100<br>wing items:<br>etworks<br>ng for Micros<br>ler<br>P/IP]<br>Jninstall<br>col/Internet F<br>that provide<br>ted networks<br>rea when col<br>coperties<br>automatically<br>s:<br>automatically<br>s:<br>automatically<br>s:<br>automatically                                                                                                    | Integrated C<br>Co<br>oft Networks<br>Protocol, The<br>s communication<br>innected<br>DK                             | controller<br>infigure<br>copperties<br>default<br>Cancel<br>Cancel<br>copports<br>nistrator for                                                                                                    |
| Gee<br>Gee                                                                                         |                                                                                                    | uthentical<br>sing:<br>JSTeK/Br<br>ection uses<br>lient for M<br>ile and Pri<br>los Packk<br>termet Pro-<br>all<br>ion<br>con in not<br>con in not<br>tocol (IT<br>ernet Con<br>II) setting<br>y. Otherwis<br>at IP addi<br>e following<br>s:<br>ask:<br>ateway:<br>DNS serv.                                                                                                    | tion Adv<br>roadcom 4<br>es the follo<br>ficrosoft N<br>inter Shari<br>et Schedu<br>stocol [To<br>htrol Protocol<br>k protocol<br>trification a<br>trification a<br>figuration<br>se, you nee<br>ngs.<br>ress autom.<br>IP address<br>DNS serve<br>er:                                                                                                    | anced                                                                                                    | Integrated C<br>Co<br>oft Networks<br>Protocol. The<br>s communication<br>nected                                     | controller<br>infigure<br>coperties<br>coperties<br>cop |
| Gee<br>C<br>I<br>I<br>I<br>I<br>I<br>I<br>I<br>I<br>I<br>I<br>I<br>I<br>I<br>I<br>I<br>I<br>I<br>I |                                                                                                    | uthentical<br>sing:<br>ISTeK/Br<br>action use<br>lient for Mile and Privice<br>all<br>ion<br>ission Corse<br>a netword<br>diverse int<br>con in not<br>tocol (Tf<br>smate Con<br>IP setting<br>y, Otherwis<br>an IP addi<br>e following<br>s:<br>issi<br>ask:<br>ateway:<br>DNS serve<br>DNS serve<br>DNS serve                                                                                                    | tion Adv<br>roadcom 4<br>as the follo<br>licrosoft N<br>licrosoft N<br>licrosoft N<br>licrosoft N<br>as sthe follo<br>licrosoft N<br>as shedu<br>bocci [TC<br>]<br>ntrol Protocol<br>k protocol<br>k protocol<br>k | anced 40×10/100 wing items: etworks ng for Micros ler P/IP Jninstall col/Internet F that provide ted networks rea when cor coperties automatically atically automatically automatically                                                                                                    | Integrated C                                                                                                    | c supports<br>nistrator for                                                                                                    |
| George State                                                                                       |                                                                                                    | uthentical<br>sing:<br>JSTeK/Br<br>ection use<br>lient for M<br>ile and Privice<br>all<br>ion<br>ission Core<br>sea network<br>diverse int<br>con in not<br>tocol (17<br>ernate Con<br>: IP setting<br>y, Otherwin<br>an IP addl<br>e following<br>is:<br>aesk:<br>ateway:<br>DNS service<br>DNS service<br>DNS service                                                                                                    | tion Adv<br>roadcom 4<br>as the follo<br>licrosoft N<br>inter Shari<br>et Schedu<br>blocol (TC<br>blocol) (TC<br>blocol) (TC<br>b                                              | anced                                                                                                    | Integrated C<br>Co<br>oft Networks<br>Protocol. The<br>scommunica<br>mected<br>IN<br>If your network<br>network admi | controller<br>infigure  perties  default  cancel  csupports  nistrator for                                                                                                    |

## **Configuring PC in Windows 2000**

- Go to Start / Settings / Control Panel. In the Control Panel, double-click on Network and Dial-up Connections.
- 2. Double-click Local Area Connection.

3. In the Local Area Connection Status window click Properties.

4. Select Internet Protocol (TCP/IP) and click Properties.

- 5. Select the Obtain an IP address automatically and the Obtain DNS server address automatically radio buttons.
- 6. Click OK to finish the configuration.

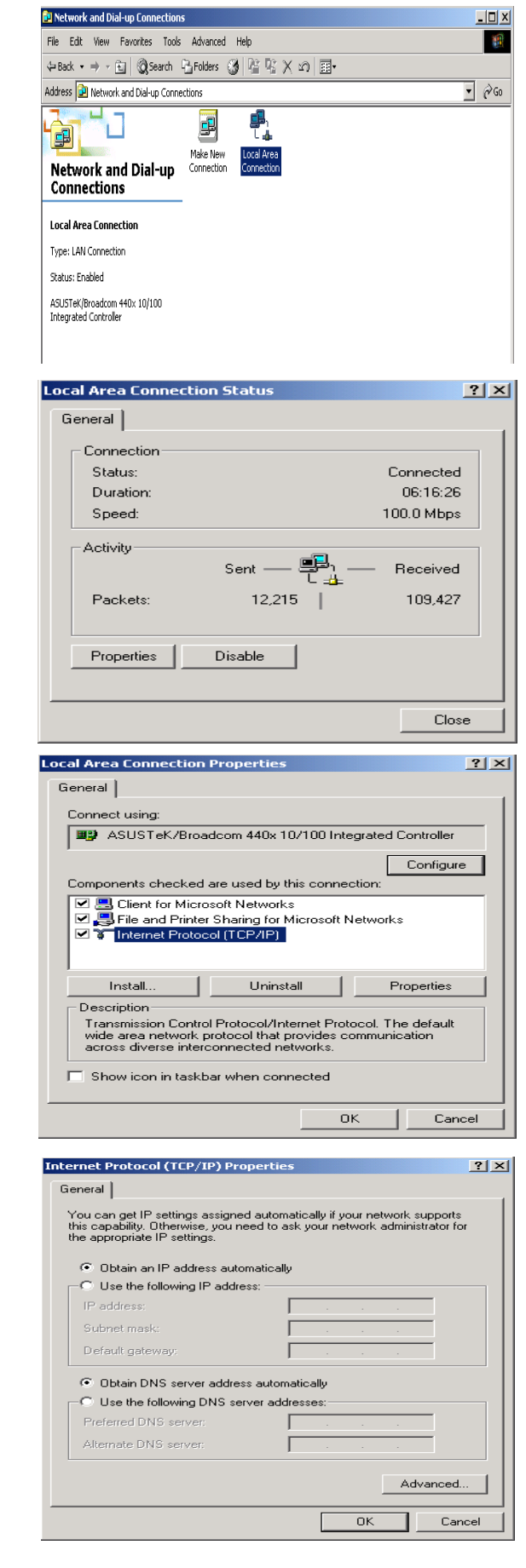

Configuration | Identification | Access Control |

The following network components are installed:

? ×

Network

#### **Configuring PC in Windows 98/Me**

- 1. Go to Start / Settings / Control Panel. In the Control Panel, double-click on Network and choose the Configuration tab.
- 2. Select TCP/IP ->

**NE2000 Compatible**, or the name of your Network Interface Card (NIC) in your PC.

3. Select the Obtain an IP address automatically radio button.

| 🕮 Dial-Up Adapter                                                                                                    | _           |
|----------------------------------------------------------------------------------------------------|-------------|
| TCP/IP -> ASUSTeK /Broadcom 440x 10/100 Integrated I                                                                                                    |             |
| TCP/IP -> Dial-Up Adapter                                                                                                    |             |
|                                                                                                    | 1           |
| Add Remove Properties                                                                                                    |             |
| Primary Network Logon:                                                                                                    | -           |
| Microsoft Family Logon                                                                                                    | ]           |
| File and Print Sharing                                                                                                    |             |
| - Description                                                                                                    |             |
| TCP/IP is the protocol you use to connect to the Internet and<br>wide-area networks.                                                                                                    |             |
|                                                                                                    |             |
|                                                                                                    | el          |
| CP/IP Properties                                                                                                    | ?           |
| Pindings Advanced NotPIOS                                                                                                    |             |
| DNS Configuration   Gateway   WINS Configuration   IP Add                                                                                                    | ress        |
| Specify an IP address:     IP Address:                                                                                                    |             |
| S <u>u</u> bnet Mask:                                                                                                    |             |
|                                                                                                    |             |
|                                                                                                    |             |
| OK Cance                                                                                                    | əl          |
| OK Cano                                                                                                    | el<br>?   > |
| CP/IP Properties                                                                                                    | ∍I<br>?     |
| OK     Cance       CP/IP Properties     Image: Comparison of the second second | el          |
| OK     Cancel       CP/IP Properties     Image: Comparison of the second data and the second data and the sec | ess         |
| OK     Cance       CP/IP Properties     Image: Comparison of the comparison of the comparison of th | ess         |
| DK     Cancel       CP/IP Properties     Image: Comparison of the comparison of the comparison of t | ess         |
| DK Cance<br>CP/IP Properties<br>Bindings Advanced NetBIDS<br>DNS Configuration Gateway WINS Configuration IP Addr<br>© Disable DNS<br>Enable DNS<br>Host Demain:<br>DNS Server Search Order                                                                                                    | ess         |
| DK     Cancel       CP/IP Properties     Image: Construction of the second second sec | ess         |
| OK     Cano       CP/IP Properties     Image: Configuration of the configuration of the configurati | ess         |

ОK

Cancel

- 4. Then select the DNS Configuration tab.
- 5. Select the **Disable DNS** radio button and click **OK** to finish the configuration.

### **Configuring PC in Windows NT4.0**

- 1. Go to Start / Settings / Control Panel. In the Control Panel, double-click on Network and choose the Protocols tab.
- 2. Select TCP/IP Protocol and click Properties.

|                                                                                                    | C62 LINCOCOIS                                                  | Adapters   Bindi                                                 | ngs                                          |
|----------------------------------------------------------------------------------------------------|----------------------------------------------------------------|------------------------------------------------------------------|----------------------------------------------|
| Network Protocols                                                                                                    |                                                                |                                                                  |                                              |
| NetBEUI Prote     NWLink IPX/3     NWLink NetB     TCP/IP Prote                                                        | ocol<br>SPX Compatible<br>IOS<br>col                           | Transport                                                        |                                              |
| Add                                                                                                    | <u>R</u> emove                                                 | Properties                                                       | Update                                       |
| - Description                                                                                                    |                                                                |                                                                  |                                              |
|                                                                                                    |                                                                |                                                                  |                                              |
|                                                                                                    |                                                                | OK.                                                              | Cancel                                       |
| icrosoft TCP/IP F                                                                                                    | roperties                                                      |                                                                  | ?                                            |
| IP Address DNS                                                                                                    | WINS Address                                                   | Routing                                                          |                                              |
| An IP address car<br>by a DHCP server<br>ask your network<br>the space below.                                          | ) be automatically<br>. If your network<br>administrator for a | / assigned to this n<br>does not have a D<br>an address, and the | etwork card<br>)HCP server,<br>en type it in |
|                                                                                                    |                                                                |                                                                  |                                              |
| Adagter:                                                                                                    |                                                                |                                                                  |                                              |
| Adagter:                                                                                                    | apter)                                                         |                                                                  | •                                            |
| Adagter:                                                                                                    | apter)<br>9 address from a                                     | DHCP server                                                      | F                                            |
| Adagter:<br>(your network ad<br><u>D</u> btain an If<br><u>Specify an I</u>                                            | apter)<br><sup>D</sup> address from a<br>P address             | DHCP server                                                      | •                                            |
| Adapter:<br>Fyour network and<br>Obtain an IF<br>Specify an I<br>IP Address:                                           | apter)<br><sup>2</sup> address from a<br>P address             | DHCP server                                                      |                                              |
| Adagter:<br>Kyour network ad<br>Datain an IF<br>Specify an I<br>IP Address:<br>Subnet Mask:                            | eptex)<br><sup>9</sup> address from a<br>P address             | DHCP server                                                      |                                              |
| Adagter:<br>Your network ad<br>Datain an IF<br>C Specify an I<br>IP Address:<br>Subnet Mask:<br>Default <u>G</u> atewy | apter)<br>P address from a<br>P address                        | DHCP server                                                      |                                              |
| Adagter:<br>Your network ad<br>Dbtain an IF<br>C Specify an I<br>IP Address:<br>Sybnet Mask:<br>Default Gatewr         | apter)<br>P address from a<br>P address                        | DHCP server                                                      | ▼<br>A <u>d</u> vanced                       |

DHCP server radio button and click OK.

3. Select the Obtain an IP address from a

### **Configuring Your ADSL2+ VPN Firewall Router**

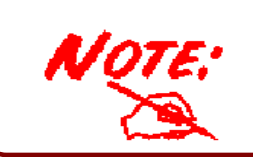

To configure this device, you must have IE 5.0 / Netscape 4.5 or above installed

#### **Connecting to the Router**

- Open the web browser and type <u>http://192.168.1.254</u> in the browser's address box. This number is the default IP address for this router. Press Enter.
- A user name and password window will appear. The default <u>User Name</u> and <u>Password are "admin</u>" and" admin". Press OK to logon to the router.

| 🕯 http:/     | //19         | 2.168.1.  | 254/          | - Mic     | rosoft Inte   | rnet Expl | orer        |                |               |     |                   |             |           |     | - E X                 |
|--------------|--------------|-----------|---------------|-----------|---------------|-----------|-------------|----------------|---------------|-----|-------------------|-------------|-----------|-----|-----------------------|
| <u>F</u> ile | <u>E</u> dit | View      | F <u>a</u> vo | ntes      | Iools He      | elp       |             |                |               |     |                   |             |           |     | 1                     |
| ↓<br>Back    | ,            | Forward   | 7             | 8<br>Stop | (†<br>Refresh | Home      | Q<br>Search | *<br>Favorites | ()<br>History | Mai | <b>D</b><br>Print | <b>E</b> dt | • Discuss |     |                       |
| Addre        | é            | http://19 | 2.168.        | 1.254/    | /             |           |             |                |               |     |                   |             |           | • 🖓 | io Uinks <sup>x</sup> |

| nter Net   | work Passwo        | rd ?×                          |
|------------|--------------------|--------------------------------|
| <b>?</b> > | Please type yo     | our user name and password.    |
| <u></u>    | Site:              | 192.168.1.254                  |
|            | Realm              |                                |
|            | <u>U</u> ser Name  | admin                          |
|            | Password           | admin                          |
|            | $\Box$ Save this p | password in your password list |
|            |                    | OK Cancel                      |

3. You will get a status report web page and main menu screen.

| Status               | Status             |                                      |  |  |  |  |
|----------------------|--------------------|--------------------------------------|--|--|--|--|
| Quick Start          | Device Information |                                      |  |  |  |  |
| Configuration        | Model Name         |                                      |  |  |  |  |
| Save Config to FLASH | Host Name 💽        | home.gateway                         |  |  |  |  |
| Language             | System Up-Time     | 00:07:14s                            |  |  |  |  |
|                      | Current Time 💽     | Thu, 01 Jan 1970 - 00:07:14 Sync Now |  |  |  |  |
|                      | Hardware Version   | Argon 431/451 ADSL-A/2/G/VO v1.00    |  |  |  |  |
| L                    | Software Version   | 5.01.dk2                             |  |  |  |  |
|                      | MAC Address        | 00:04:ED:FF:FA:FA                    |  |  |  |  |
| Navigation panel     | Home URL           | Billion Electric Co., Ltd.           |  |  |  |  |
| <b>.</b> .           | LAN                |                                      |  |  |  |  |
|                      | IP Address 🕥       | 192.168.1.254                        |  |  |  |  |
|                      | SubNetmask         | 255.255.255.0                        |  |  |  |  |
|                      | DHCP Server 🕥      | Enabled                              |  |  |  |  |
|                      | WAN                |                                      |  |  |  |  |
|                      | ipwan 💽            |                                      |  |  |  |  |
|                      | VPL/ VCI           | 0 / 32                               |  |  |  |  |
|                      | PPPoE Connection   | xDSL line is not synchronized        |  |  |  |  |
|                      | IP Address         | 0.0.0.0                              |  |  |  |  |
|                      | SubNetmask         | 0.0.0.0                              |  |  |  |  |
|                      |                    |                                      |  |  |  |  |
|                      |                    | SAVE CONFIG RESTART                  |  |  |  |  |

GOUI

At the main menu screen, the left navigation panel where bookmarks are provided links you directly to the desired setup page, including:

- Status (ARP Table, Routing Table, DHCP Table, PPTP Status, IPSec Status, L2TP Status, Email Status, Event Log, Error Log, NAT Sessions and UPnP Portmap)
- Quick Start
- Configuration (LAN, WAN, System, Firewall, VPN, QoS, Virtual Server, Time Schedule and Advanced)
- Save Config to FLASH
- > Language (provides user interface in English and French languages).

# Please see the relevant sections of on-line manual for detailed instructions on how to configure your router.

#### Verifying Your Local Network Connection with the Device

To see if this ADSL Router is visible on the local network, go to **Start / Run**. In the Run dialog box, type "**ping 192.168.1.254**" then press **OK**.

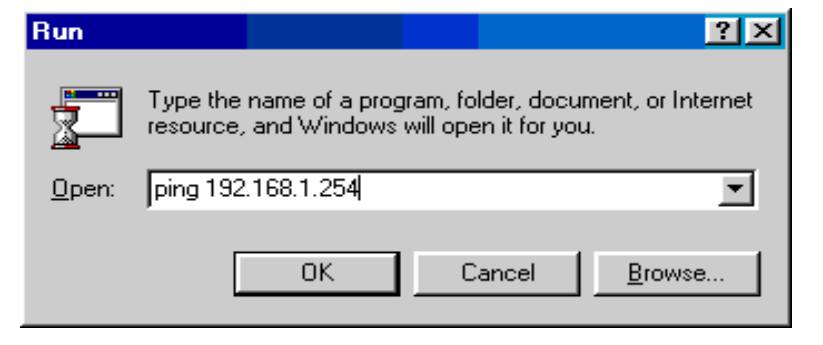

A command prompt window will pop out. If your ping is successful which means your local network is able to reach to the device, then the command prompt window will close up automatically.

Connection fails, when you see "**Request timed out**" in the command prompt window. You may need to check your set up.

#### ex C:\WINDOWS\System32\ping.exe

Pinging 192.168.1.254 with 32 bytes of data: Reply from 192.168.1.254: bytes=32 time<1ms TTL=155 Reply from 192.168.1.254: bytes=32 time<1ms TTL=155 Reply from 192.168.1.254: bytes=32 time<1ms TTL=155

#### C:\WINN T\system32\ping.exe

Pinging 192.168.1.254 with 32 bytes of data: Request timed out. Request timed out. Request timed out. Request timed out.

#### **Product Support and Contact Information**

Most problems can be solved by referring to the **Troubleshooting** section in the User's Manual. If you cannot resolve the problem with the **Troubleshooting** chapter, please contact the dealer where you purchased this product.

#### **Contact Billion**

#### AUSTRALIA

http://www.billion.com.au

©2005 Billion Electric Co Ltd., PC Range P/L. All Rights Reserved.

#### WORLDWIDE

http://www.billion.comT

Mac OS is a registered Trademark of Apple Computer, Inc. Windows 98, Windows NT, Windows 2000, Windows Me and Windows XP are registered Trademarks of Microsoft Corporation. Free Manuals Download Website <u>http://myh66.com</u> <u>http://usermanuals.us</u> <u>http://www.somanuals.com</u> <u>http://www.4manuals.cc</u> <u>http://www.4manuals.cc</u> <u>http://www.4manuals.cc</u> <u>http://www.4manuals.com</u> <u>http://www.404manual.com</u> <u>http://www.luxmanual.com</u> <u>http://aubethermostatmanual.com</u> Golf course search by state

http://golfingnear.com Email search by domain

http://emailbydomain.com Auto manuals search

http://auto.somanuals.com TV manuals search

http://tv.somanuals.com